会員各位

一般社団法人 札幌市介護支援専門員連絡協議会 東区支部 支部長 加藤 亮 〈公印省略〉

#### 令和4年度第4回 東区支部定例研修会のご案内

時下、皆さまにおかれましては、ますますご健勝のこととお喜び申しあげます。 さて、この度東区支部では下記の内容で定例研修会を開催することになりました。 時節柄ご多用とは存じますが、ご参加下さいますようご案内申し上げます。

記

- 1 日 時 **令和5年3月28日(火) 18:30~20:00 WEB研修** 
  - ※参加お申込みされたメールアドレスへ、招待メールと講義資料(マイペーURL よりダウンロードができます)を送付します。当日 Zoom の入室は 18:00 よ り受付いたします。
- 2 テーマ 『介護離職を防ぐために~ケアマネとしてできること~』 講師札幌市介護支援専門員連絡協議会市選出理事 東 幸智 氏
- 3 内 容 「介護離職」を防ぐには??「ワークサポートケアマネジャー」とは? ケアマネジャーにできる家族支援について、活用できる制度等も含めて学んでいきます。
- 4 参加費 会員無料 ※定員100名になり次第受付を終了させていただきます。ご了承ください。
- 5 申 込 み 札幌市介護支援専門員連絡協議会 (https://sapporo-cmrenkyo.jp/) 事業所等で Zoom を複数名で視聴される方も、お申し込みは一人ずつでお願いします。
- 6 その他 Zoom 配信による研修となりますので、Zoom を視聴可能な環境を準備できる方が 受講可能となります。研修参加時はカメラを ON の状態で入室してください。詳細に ついては、当会ホームページのトップメニュー研修案内をクリックし「ZOOM 初心 者の方へ」内の資料をご参照ください。この研修は受講証明書の発行対象外 となりま す。
- 7 お問い合わせ・連絡先

→
<sup>
→
般社団法人</sup> 札幌市介護支援専門員連絡協議会 TEL 011-792-1811 E-mail: info@sapporo-cmrenkyo.jp

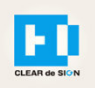

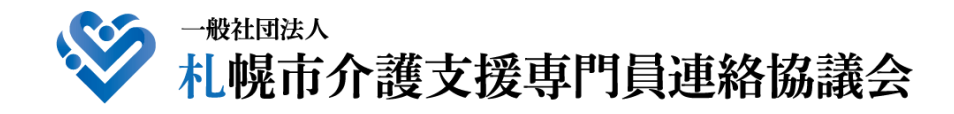

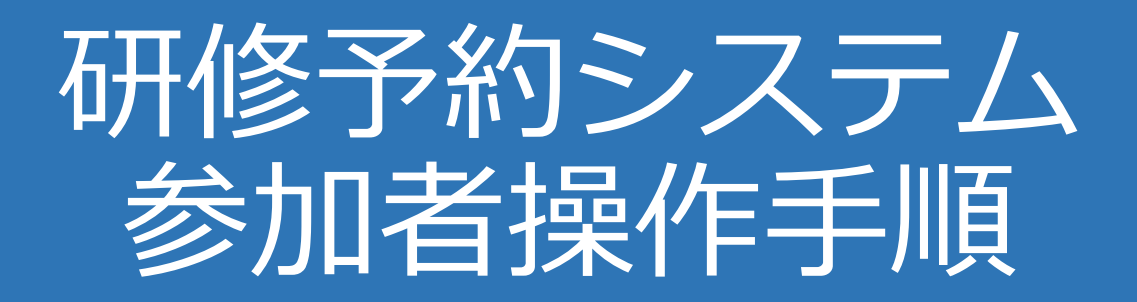

### CLEAR de SIGN

Ver2.2 2022 · 01 · 17

### 札幌市介護支援専門員連絡協議会ホームページ トップ

#### 研修申込を開始します。

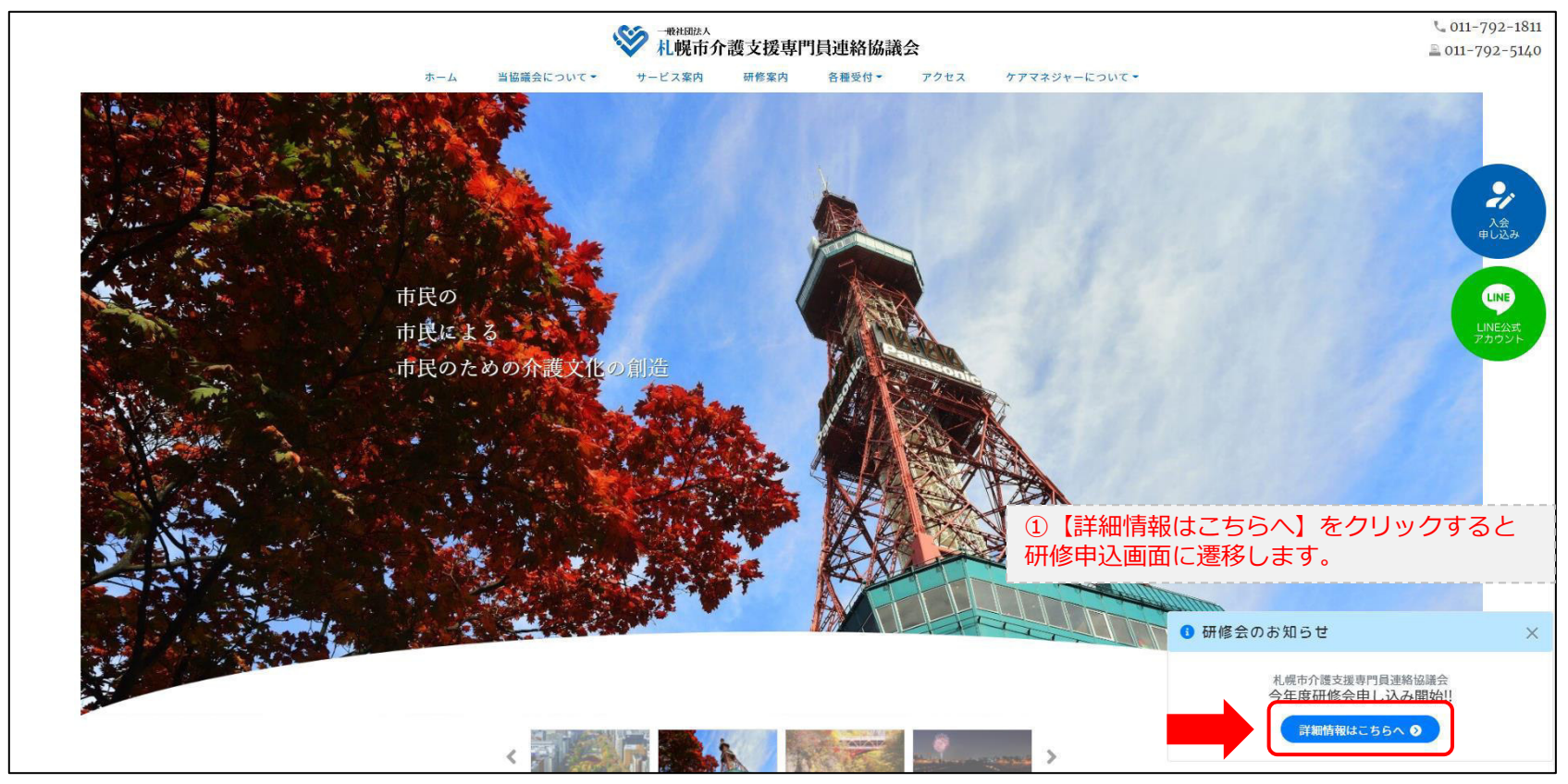

### 研修申込システム > 一覧

#### 受講する研修を選択します。

| ・ ・ ・ ・ ・ ・ ・ ・ ・ ・ ・ ・ ・ ・ ・ ・ ・ ・ ・                                                               | <b>門員連絡協議会</b><br><sup>崔</sup> する研修予約システムです。<br>きるように設定後、ご登録ください。 |  |
|----------------------------------------------------------------------------------------------------|-------------------------------------------------------------------|--|
| 受付中     令和2年度第1回ケアマネ資質向上研修会       11/19(木)     札幌市社会福祉総合センター 4階 大研修室       札幌市介護支援専門員連絡協議会研修委員長 尾崎哲 | ②受講したい研修の【詳細】ボタンを<br>クリックします                                      |  |
| ©2020 Sapproo City Council of Social Welfare                                                        |                                                                   |  |

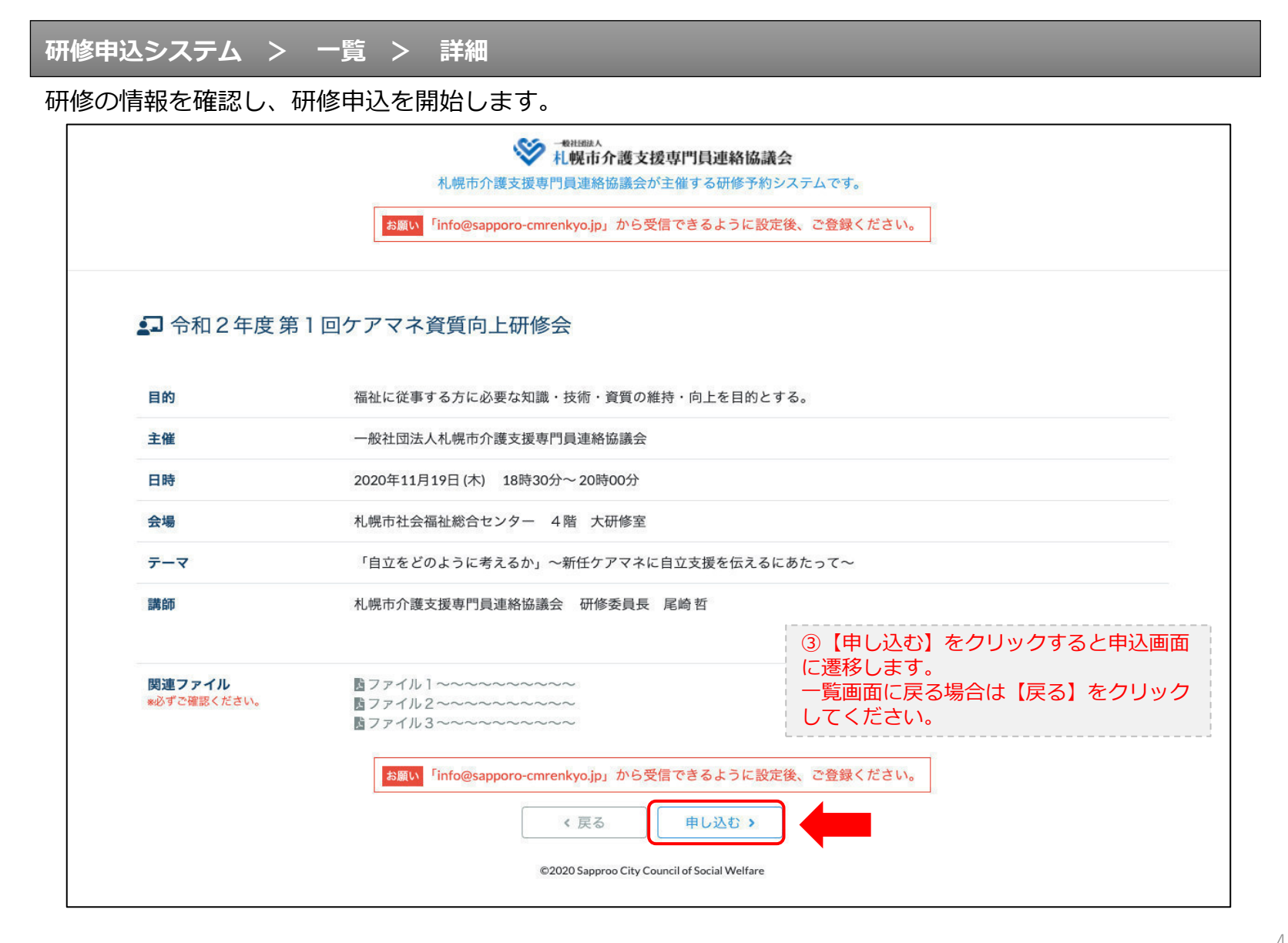

### 研修申込システム > 一覧 > 詳細 > 申込 入力

#### 受講者の情報を入力して、研修に申し込みます。

|                                               | ● #HIMAA<br>札幌市介護支援専門員連絡協議会が主催する研修予約システムです。                                |  |
|-----------------------------------------------|----------------------------------------------------------------------------|--|
| お願い                                           | <sup>1</sup> info@sapporo-cmrenkyo.jp」から交信できるように設定後、ご登録ください。               |  |
| (1) کٹر<br>(1)                                | izinger Lager 7                                                            |  |
|                                               | 令和2年度第1回ケアマネ資質向上研修会<br>札幌市社会福祉総合センター 4階 大研修室<br>2020年11月19日(木) 18:30~18:30 |  |
| ● 以下の項目をご入力の上、「次へ                             | 」ボタンを押してください。<br>④会員の方は【会員】を選択してください。                                      |  |
| 会員/非会員 🐼                                      | ○会員 ●非会員 非会員の方は【非会員】を選択してください。                                             |  |
| 氏名 必須                                         | ━━ ±≤ ⑤ 【氏名】をフルネームで入力してください。                                               |  |
| 勤務先 💩                                         | 株式会社OO ⑥【勤務先】を入力してください。                                                    |  |
| 個人電話番号 28 28 28 28 28 28 28 28 28 28 28 28 28 | 0123-45-6789 ⑦【電話番号】を入力してください                                              |  |
| メールアドレス 🜌                                     | o-misato@clear-design.jp                                                   |  |
| メールアドレス確認 <mark>める</mark>                     | ⑧研修当日にご利用されるモバイルの<br>【メールアドレス】を入力してください。                                   |  |
|                                               | 込み完了後、ご入力のメールアドレス宛に「研修参加用のURL」をお送りし<br>ます。研修当日この「研修参加用のURL」が必要になります。       |  |
| 必ず個                                           | <mark>人情報保護方針</mark> に同意のうえ、「次へ」ボタンをクリックして下さい。<br>入力されたデータはSSLにより保護されます。   |  |
| お願い 「inf                                      | o@sapporo-cmrenkyo.jp」から受信できるように設定後、ご登録ください。                               |  |
|                                               | <ul> <li>←</li></ul>                                                       |  |
| ©2020 Sappron City Council of Social Welfare  |                                                                            |  |

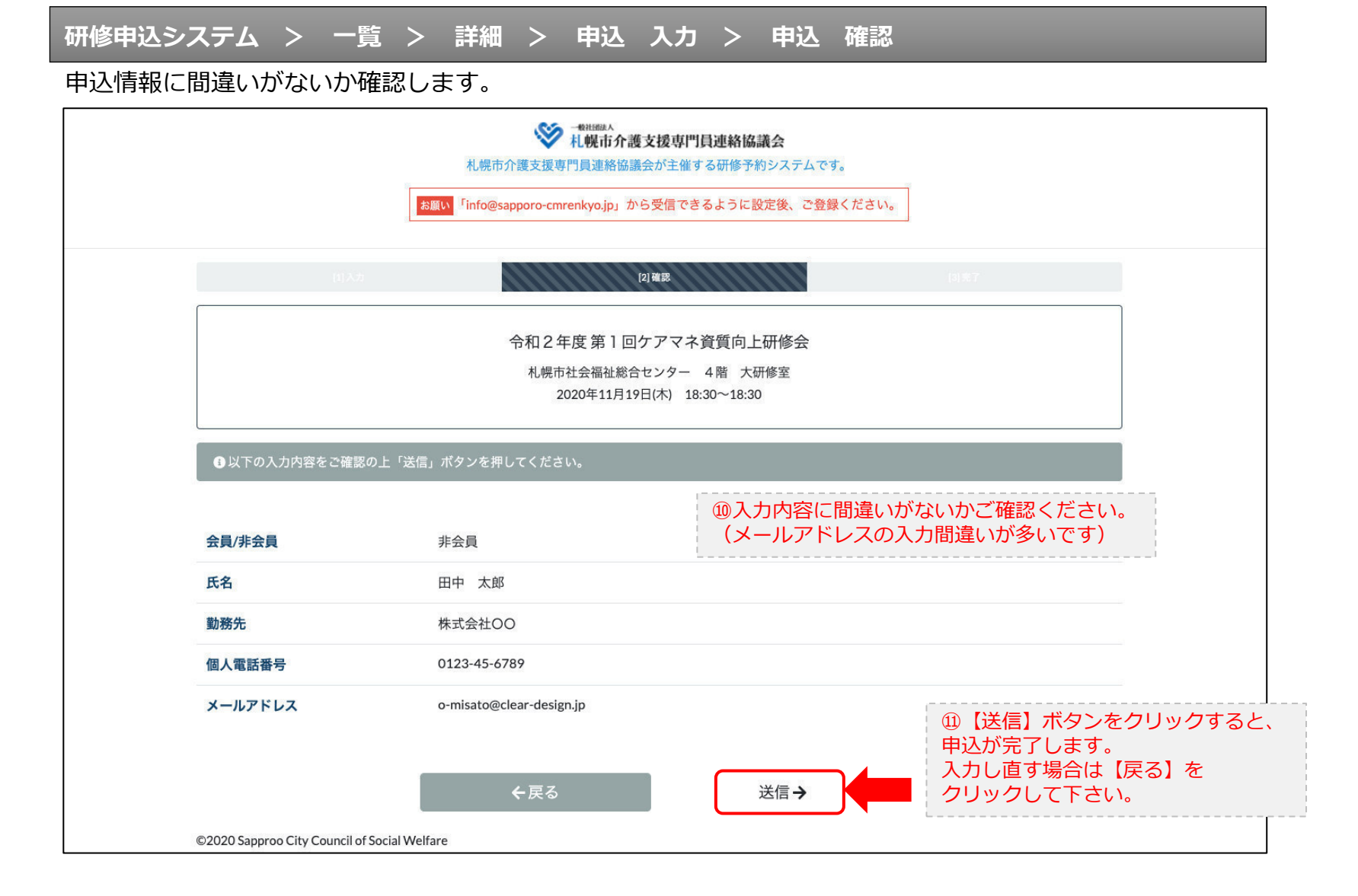

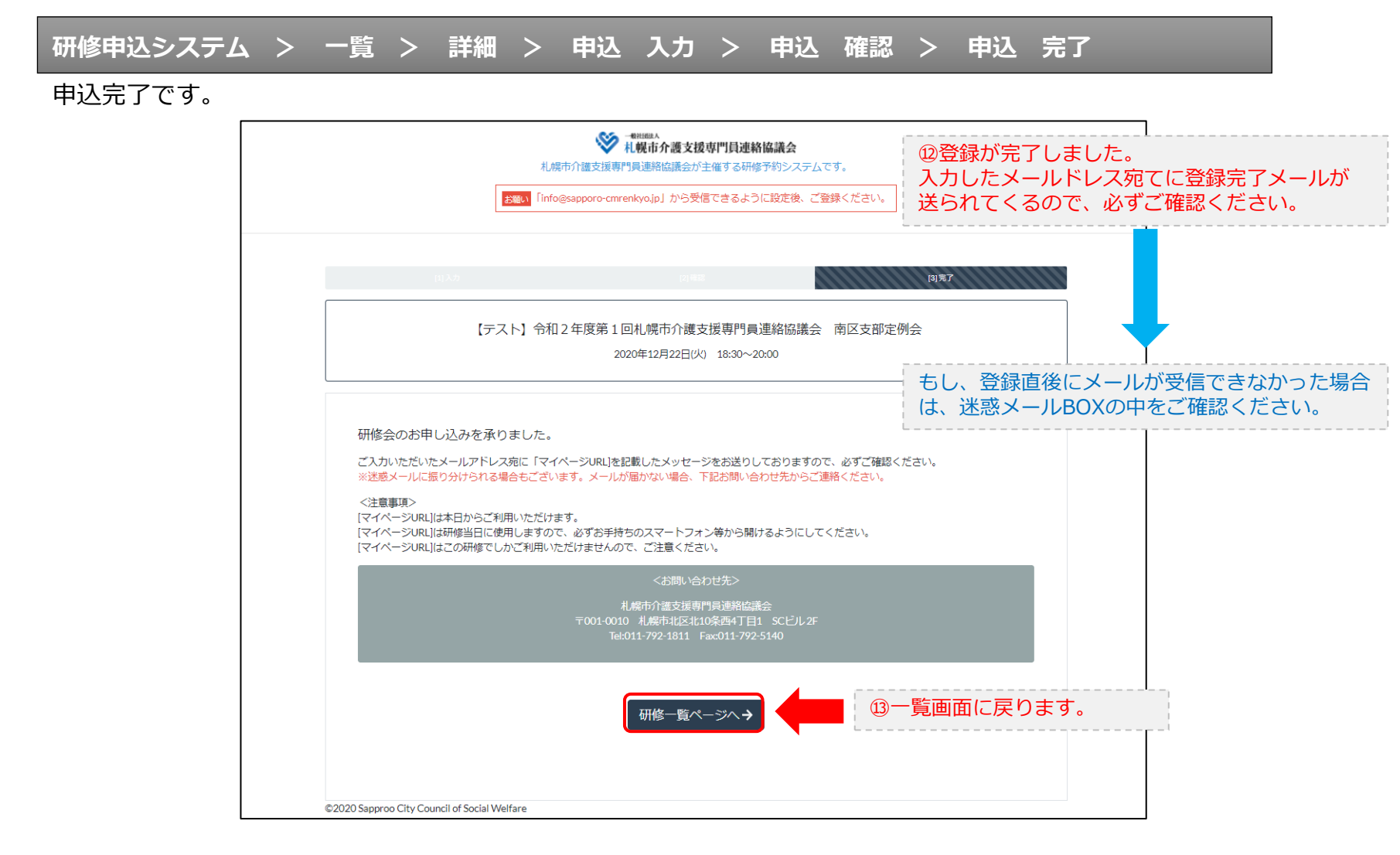

#### 研修申込完了メール

#### 入力したメールアドレス宛てに重要なメールが届きます。

| ■申込内容のご確認(自動返信)■<br>                                                                                                    |                                                                                                    |
|----------------------------------------------------------------------------------------------------|----------------------------------------------------------------------------------------------------|
| この度は、【札幌市介護支援専門員連絡協議会 研修申込窓口】へお申込みいただきましてありがとう。<br>下記の内容にて申込を承りましたのでご確認ください。                                                                                                    | ざざいました。                                                                                                    |
| (このメールは札幌 花子様、【札幌市介護支援専門員連絡協議会 研修申込窓口】双方に<br>送られております。)                                                                                                    |                                                                                                    |
| 【研修会日時】                                                                                                    |                                                                                                    |
|                                                                                                    |                                                                                                    |
| 【お申し込み者】                                                                                                    |                                                                                                    |
| <br>会員/非会員:非会員<br>氏名:札幌 花子<br>勤務先:有限会社谷川企画<br>電話番号:0128-45-6789<br>【700mミーティング】                                                                                                    |                                                                                                    |
|                                                                                                    |                                                                                                    |
| nttps://douvee.zoom.us/j/26/320/0184879W0=0m168212K191WK1280ty12Ma1650108<br>ミーティングDD:878 2070 1848<br>バスコード:548733<br>※研修開始30分前から入室できます。<br>上記URLクリック後、主催者より入室手続きが行われるまでお待ちください。<br>※Zoomのアプリをインストールされていない方は、研修の前に予めご準備ください。                                                                      | <ul> <li>         · WZoom開催の場合は、Zoom情報が表示され         ます。     </li> </ul>                                                |
| 【マイページの取り扱い】                                                                                                    |                                                                                                    |
| マイページURL]<br>http://cmrenkyo.ooda.site/rsv/entry.php?key=cqd5e34sz8wjjyt0<br>※マイページURLは本メール到着後からすぐにご利用いただけます。<br>※マイページURLは研修当日に使用します。<br>「研修開始30分前から研修開始までの間」に必ず上記URLをクリックしてください。<br>※マイページURLに「研修の資料」や「マイページ操作方法」「Zoomの操作手順」を<br>ご案内しておりますのでご確認ください。<br>※マイページURLは本研修でのみ利用可能です。他の研修ではご利用いただけません。 | <sup>15</sup> マイページからは研修参加やZoom操作手順<br>などの確認が行えます。<br>本メールが届いて以降お使いいただけます。<br>※研修当日にも使いますので、必ず<br>【マイページURL】を起動してください。 |
| 【キャンセルの取り扱い】                                                                                                    |                                                                                                    |
| [キャンセルURL]<br>http://cmrenkyo.ooda.site/rsw/del.php?key=cqd5e34sz8wjiyt0<br>※研修のキャンセルを行う場合、キャンセルURLをクリックしてください。<br>※申込内容を変更する場合は、一旦キャンセルを行った後で再度予約してください。                                                                                                    | <sup>19</sup> 研修の予約をキャンセルしたい場合は<br>【キャンセルURL】をクリックしてください。                                                              |
| ■ロ<br>一般社団法人 札幌市介護支援専門員連絡協議会<br>〒001-0010 北海道札幌市北区北10条西4丁目1 SCビル2F<br><u>Tel:011-782-1811</u> Fax:011-782-5140                                                                                                    |                                                                                                    |

2. マイページをみる

### マイページ

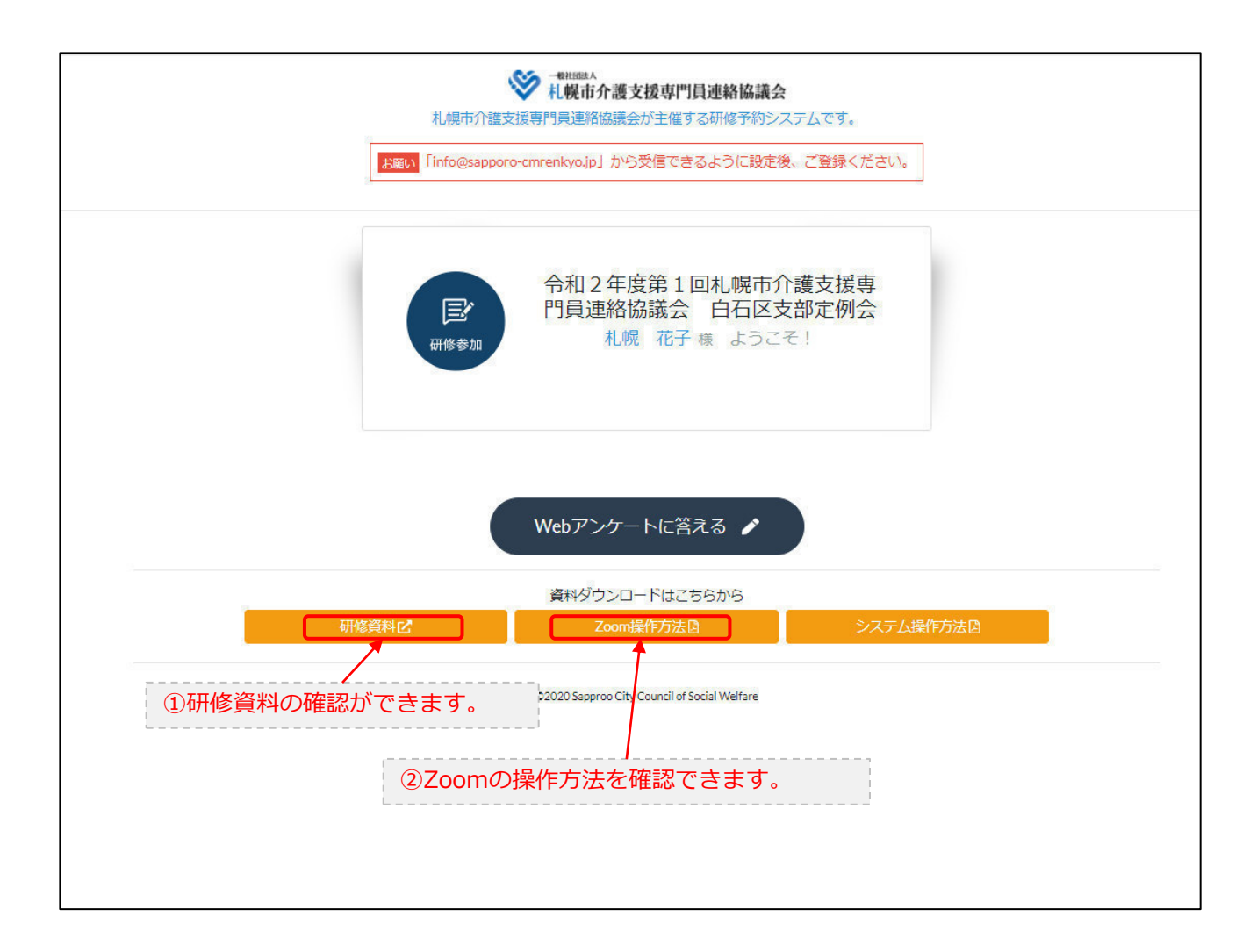